## Setup Guide V2.3 - Inhaltsverzeichnis

| Deutsch | 2 |
|---------|---|
|         |   |
| English |   |

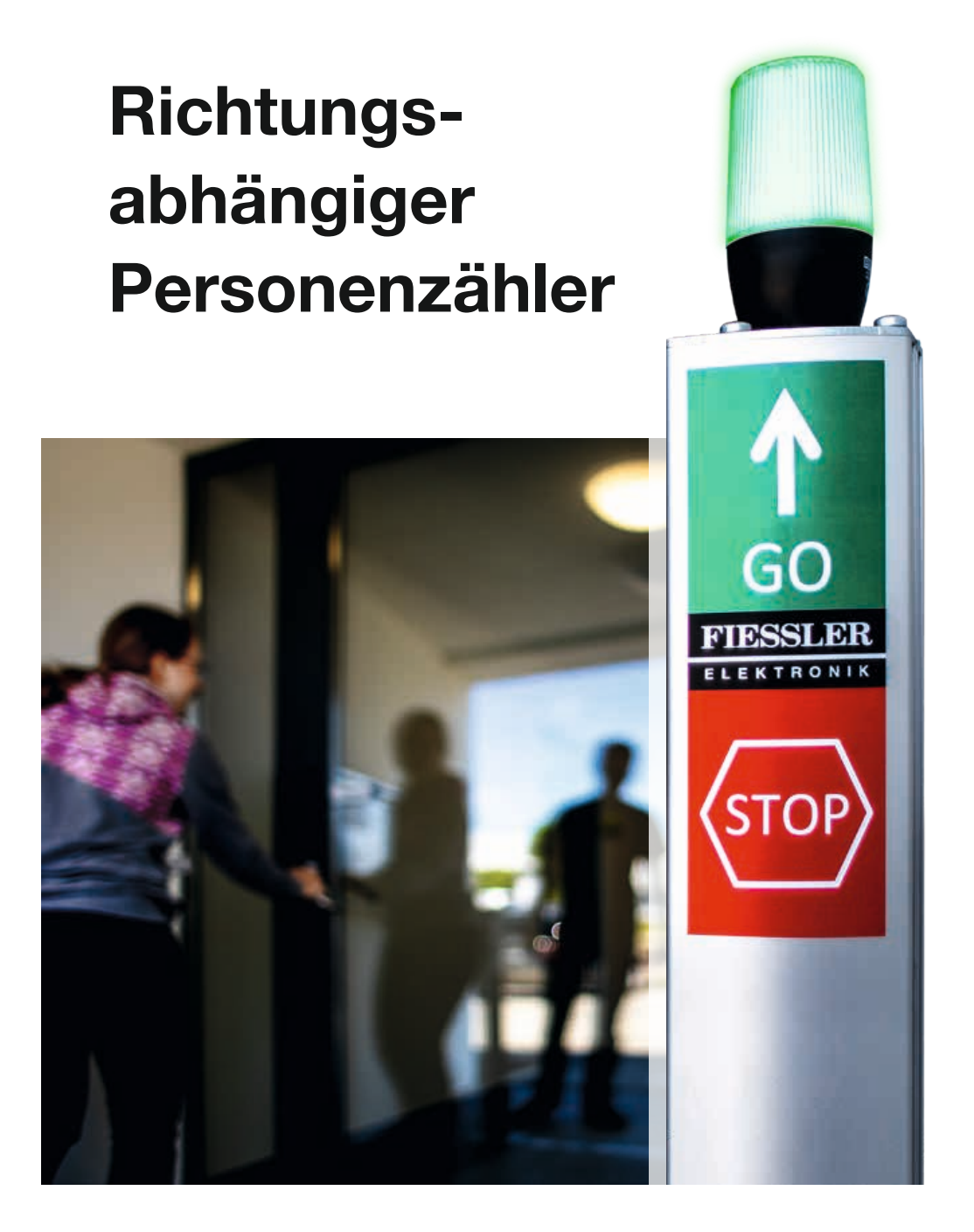

#### Ihr FIESSLER Partner:

C+R Automations- GmbH Nürnberger Straße 45 90513 Zirndorf

Tel. +49 (0)911 656587-0 info@crautomation.de www.crautomation.de

# Inhaltsverzeichnis

| Was gibt's Neues?                                      | 5  |
|--------------------------------------------------------|----|
| Version 2.3                                            | 5  |
| Version 2.2                                            | 5  |
| Version 2.1                                            | 5  |
| Version 2.0                                            | 5  |
| Erste Schritte                                         | 6  |
| Inbetriebnahme einer Nebensäule (Slave)                | 8  |
| WLAN-Verbindung herstellen                             | 8  |
| Betriebsart RAZL-2 CO Nebensäule                       | 8  |
| Inbetriebnahme einer Hauptsäule (Master / Einzelgerät) |    |
| WLAN-Verbindung herstellen                             | 10 |
| Betriebsart RAZL-2 CO Hauptsäule                       | 10 |
| Koppeln weiterer Geräte an die Hauptsäule              | 12 |
| Gerätekopplung per optischer Verbindung                | 12 |
| Benutzerverwaltung                                     | 14 |
| Neuen Benutzer anlegen                                 | 14 |
| Name eines Benutzers ändern                            | 14 |
| Passwort eines Benutzers ändern                        | 14 |
| Rolle / Berechtigungen eines Benutzers ändern          | 14 |
| Benutzerrollen / Berechtigungen                        | 15 |
| System-Konfiguration                                   | 17 |

| Konfiguration der Geräteparameter                     | 19 |
|-------------------------------------------------------|----|
| Gerät konfigurieren                                   |    |
| Netzwerk-Konfiguration                                |    |
| Justagemodus                                          |    |
| Gerät deaktivieren                                    | 24 |
| Gerät identifizieren                                  |    |
| Werkseinstellung aktivieren                           |    |
| Werkseinstellung einer Hauptsäule                     |    |
| Werkseinstellung einer Nebensäule                     |    |
| Werkseinstellung durch Spannungsreset durchführen     |    |
| Status / Kunden-Information                           |    |
| Bearbeitung des Layout der Status Informationen       |    |
| Bearbeitung der Texte in der Status Information       |    |
| Anzeige der Status Informationen auf externen Geräten |    |
| Besucher Statistik                                    |    |
| Statistik exportieren                                 |    |
| Systemzeit der RAZL-2 CO setzen                       |    |
| Gesamtzahl der Besucher                               |    |
| Erweiterungsmöglichkeiten                             | 31 |
| Lizenzverwaltung                                      |    |
| Externe Bildschirme                                   |    |
| REST API                                              |    |

| Externe Aktoren                                              |    |
|--------------------------------------------------------------|----|
| Hinzufügen eines neuen Aktors                                |    |
| Bearbeiten der Einstellungen eines Aktors                    |    |
| Entfernen eines Aktors                                       |    |
| Einbindung eines Relais vom Typ Shelly in ein RAZL-2 CO WLAN |    |
| Update der Gerätesoftware                                    | 41 |
| FAQs                                                         |    |
| Technische Daten                                             |    |

## Was gibt's Neues?

### Version 2.3...

- Einbindung der RAZL-2 CO in bestehende WLAN Netzwerkinfrastrukturen. Diese Funktionalität benötigt eine kostenpflichtige Lizenz für die Hauptsäule. "Lizenzverwaltung" auf Seite32
- Export Funktion der Besucherstatistik im Excel Datei Format. Der Export beinhaltet eine Übersicht, die Statistik aus Software Version 2.2 und eine detailliertere Statistik für jede einzelne RAZL-2 CO.
   "Besucher Statistik" auf Seite30
- Konfigurierbarer täglicher Neustart der Personenzählung.
- Signalampel kann deaktiviert werden.
- Benutzerverwaltung für die Bedienoberfläche. "Benutzerverwaltung" auf Seite14
- Vereinfachte Gerätekopplung. Nebensäulen können jetzt per optischer Verbindung zu einer Hauptsäule eingelernt werden. Diese Funktion ist erst ab Geräten mit der Hardware Version 'hw-v2' verfügbar. "Gerätekopplung per optischer Verbindung" auf Seite12

### Version 2.2...

- Erste Version der Besucherstatistik. Diese beinhaltet bis jetzt die Informationen über die erlaubte Gästeanzahl und die jeweilige Besucheranzahl. "Besucher Statistik" auf Seite30
- Optionale Limitierung der Zählung. Besucher kleiner 0 und größer der zulässigen Besucheranzahl können beschränkt werden.
- Externe Aktoren, wie zum Beispiel Http f\u00e4hige Relais mit WLAN k\u00f6nnen angesteuert werden.
   Diese sind als Zubeh\u00f6r bestellbar. "Externe Aktoren" auf Seite37

### Version 2.1...

- Konfigurierbare Status Seite. "Status / Kunden-Information " auf Seite29
- Neu gestaltete Hilfe

### Version 2.0...

• Bis zu sechs RAZL-2 CO koppelbar.

## **Erste Schritte**

• Stellen Sie die RAZL-2 CO vor dem Eingangsbereich gut sichtbar auf. Die Sensorsäule mit der Ampel kann sowohl rechts als auch links aufgestellt werden.

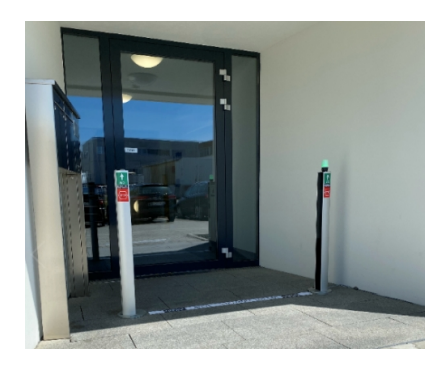

• Bringen Sie die mitgelieferten Aufkleber für die Erklärung der Ampelzustände auf den Säulen an.

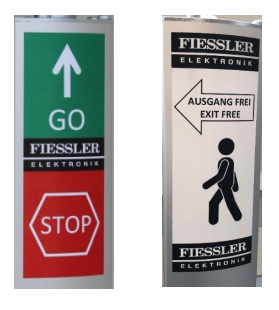

 Verbinden Sie den Netzstecker der Sensorsäule mit eine Steckdose. Der Anschluss der Sensorsäule erfolgt über ein 4 m langes Anschlusskabel mit Schukostecker, welches bei einem neuen Gerät in der Säule verstaut ist. Ziehen Sie die benötigte Kabellänge aus der Säule heraus.

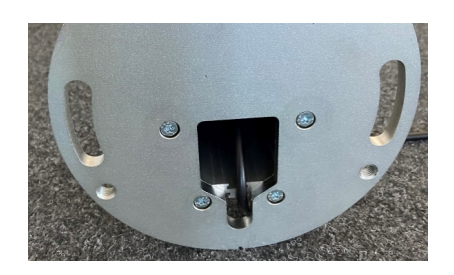

• Während des Startvorgangs leuchtet die Ampel blau. Sobald die blaue Ampel aus geht ist die RAZL-2 CO bereit für die Ersteinrichtung.

Für die Einrichtung einer Hauptsäule oder einem Einzelgeräte folgen Sie der Anleitung

"Inbetriebnahme einer Hauptsäule (Master / Einzelgerät)" auf Seite10

Für die Einrichtung einer Nebensäule folgen Sie der Anleitung

"Inbetriebnahme einer Nebensäule (Slave)" auf der nächsten Seite

## Inbetriebnahme einer Nebensäule (Slave)

Die Inbetriebnahme über den Einrichtungsassistent ist nur möglich, wenn das Gerät neu ist oder zuvor auf die Werkseinstellungen zurückgesetzt wurde. "Werkseinstellung aktivieren" auf Seite27

Unter bestimmten Voraussetzungen kann eine Nebensäule auch per optischer Direktverbindung zu einer Hauptsäule hinzugefügt werden. "Gerätekopplung per optischer Verbindung" auf Seite12

### WLAN-Verbindung herstellen

Stellen Sie sicher, dass die zu konfigurierende RAZL-2 CO Betriebsbereit ist.

Für die Anmeldung an einem RAZL-2 CO benötigen Sie den Netzwerkname und das zugehörige Passwort. Bei Geräten in Werkseinstellung sind Folgende WLAN-Einstellungen aktiv:

- WLAN-Name (SSID): **RAZL-Seriennummer der Sensorsäule** (Die Seriennummer befindet sich auf dem Typenschild der Sensorsäule)
- WLAN-Passwort: fiessler#razl
- Öffnen Sie die Übersicht der verfügbaren WLAN-Netzwerke auf dem Gerät mit welchem Sie die RAZL-2 CO konfigurieren möchten.
- 2. Stellen Sie eine Verbindung zu dem WLAN der zu konfigurierenden RAZL-2 CO her.
- 3. Eventuell erscheint auf Ihrem Gerät eine Meldung, dass über die neue Verbindung keine Internet Konnektivität gegeben ist. Es muss ausgewählt werden die WLAN-Verbindung zu behalten.

Verwenden Sie für die Konfiguration ein Smartphone, ist solange keine Internetverbindung mit dem Mobilgerät mehr möglich, bis die Verbindung zu diesem WLAN wieder beendet wird.

### Betriebsart RAZL-2 CO Nebensäule

Info: Die Betriebsart kann nur geändert werden, wenn das Gerät auf Werkseinstellung gesetzt wurde.

- Um den Einrichtungs-Assistent der RAZL-2 CO zu starten öffnen Sie ein neues Fenster in Ihrem Internetbrowser. Geben Sie in die Adressleiste des Browsers http://razl.lan ein und bestätigen Sie die Eingabe. Sollte keine Verbindung möglich sein geben Sie alternativ http://10.1.10.1 ein.
- 2. Wählen Sie eine der beiden Betriebsarten:

Betrieb in einem RAZL-2 CO eigenen WLAN Netzwerk.

Nebensäule (Slave) / Teilnehmer eines RAZL-WLAN Hotspot

Betrieb als Teilnehmer in einem bereits bestehenden WLAN Netzwerk

Nebensäule (Slave) / Netzwerk: Client

- Geben Sie im nächsten Schritt WLAN Name (SSID) und WLAN Passwort der Hauptsäule (Master) ein.
- 4. Nachdem Sie die Einstellungen bestätigt haben wird die RAZL-2 CO mit den neuen WLAN Einstellungen gestartet. Stellen Sie sicher, dass bei der Hauptsäule die Option für das Koppeln neuer Teilnehmer aktiviert wurde. "Koppeln weiterer Geräte an die Hauptsäule" auf Seite12
- 5. Verbinden Sie sich zu der Hauptsäule und konfigurieren Sie die Geräteparameter für das neu gekoppelte Gerät. "Gerät konfigurieren" auf Seite20

Sollten bei der Konfiguration der Verbindungsdaten zur Hauptsäule ein Fehler passiert sein, so kann die Nebensäule sich nicht verbinden. In diesem Fall muss die RAZL-2 CO auf die Werkseinstellungen zurückgesetzt werden. "Werkseinstellung aktivieren" auf Seite27

## Inbetriebnahme einer Hauptsäule (Master / Einzelgerät)

Die Inbetriebnahme über den Einrichtungsassistent ist nur möglich, wenn das Gerät neu ist oder zuvor auf die Werkseinstellungen zurückgesetzt wurde. "Werkseinstellung aktivieren" auf Seite27

### WLAN-Verbindung herstellen

Stellen Sie sicher, dass die zu konfigurierende RAZL-2 CO Betriebsbereit ist.

Für die Anmeldung an einem RAZL-2 CO benötigen Sie den Netzwerkname und das zugehörige Passwort. Bei Geräten in Werkseinstellung sind Folgende WLAN-Einstellungen aktiv:

- WLAN-Name (SSID): **RAZL-Seriennummer der Sensorsäule** (Die Seriennummer befindet sich auf dem Typenschild der Sensorsäule)
- WLAN-Passwort: fiessler#razl
- Öffnen Sie die Übersicht der verfügbaren WLAN-Netzwerke auf dem Gerät mit welchem Sie die RAZL-2 CO konfigurieren möchten.
- 2. Stellen Sie eine Verbindung zu dem WLAN der zu konfigurierenden RAZL-2 CO her.

3. Eventuell erscheint auf Ihrem Gerät eine Meldung, dass über die neue Verbindung keine Internet Konnektivität gegeben ist. Es muss ausgewählt werden die WLAN-Verbindung zu behalten.

Verwenden Sie für die Konfiguration ein Smartphone, ist solange keine Internetverbindung mit dem Mobilgerät mehr möglich, bis die Verbindung zu diesem WLAN wieder beendet wird.

### Betriebsart RAZL-2 CO Hauptsäule

Info: Die Betriebsart kann nur geändert werden, wenn das Gerät auf Werkseinstellung gesetzt wurde.

1. Um den Einrichtungs-Assistent der RAZL-2 CO zu starten, öffnen Sie ein neues Fenster in

Ihrem Internetbrowser. Geben Sie in die Adressleiste des Browsers **http://razl.lan** ein und bestätigen Sie die Eingabe. Sollte keine Verbindung möglich sein geben Sie alternativ **http://10.1.10.1** ein.

2. Wählen Sie eine der beiden Betriebsarten:

Betrieb in einem RAZL-2 CO eigenen WLAN Netzwerk.

Hauptsäule (Master) / Eigenständiger RAZL-WLAN Hotspot

Betrieb als Teilnehmer in einem bereits bestehenden WLAN Netzwerk

Master / Netzwerk: Client

Für diese Betriebsart ist eine kostenpflichtige Lizenz nötig. "Lizenzverwaltung" auf Seite32

- 3. Im nächsten Schritt können Sie die WLAN Einstellungen ändern. Sie werden aus Sicherheitsgründen dazu aufgefordert ein neues WLAN-Passwort für die RAZL-2 CO zu vergeben.
- 4. Nachdem Sie die Einstellungen bestätigt haben wird die RAZL-2 CO mit den neuen WLAN Einstellungen gestartet. Warten Sie bis in den verfügbaren WLAN-Netzwerken die neue Verbindung erscheint. Verbinden Sie erneut zu dem WLAN mit den neuen Zugangsdaten.

Nachdem Sie die Grundkonfiguration der RAZL-2 CO abgeschlossen haben, können Sie jetzt mit den Einstellung bezüglich der Montageart und der erlaubten Besucher fortfahren.

## Koppeln weiterer Geräte an die Hauptsäule

Eine Hauptsäule kann um bis zu 5 Nebensäulen erweitert werden. Um eine Nebensäule mit der Hauptsäule zu verbinden muss in der Bedienoberfläche der Hauptsäule **Koppeln von weiteren Geräten zulassen** aktiviert werden.

Einrichtung der Nebensäule siehe:

"Gerätekopplung per optischer Verbindung" unten

"Inbetriebnahme einer Nebensäule (Slave)" auf Seite8

Um die Kopplung zu erlauben führen Sie auf der Hauptsäule folgende Schritte durch:

 Aktivieren Sie den Konfigurationsmodus indem Sie das Schloss-Symbol betätigen und die Abfrage bestätigen.

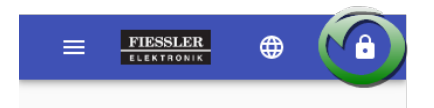

• Öffnen Sie über das Menü den Eintrag **Geräte-Übersicht**. Es erscheint eine Übersicht aller verfügbaren Geräte.

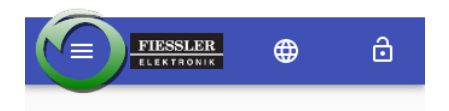

 Aktivieren Sie den Kopplungsmodus indem Sie das Feld Koppeln von weiteren Geräten zulassen betätigen. Dieser Modus beendet sich nach 20 Minuten automatisch.

### Gerätekopplung per optischer Verbindung

Eine Nebensäule kann auch direkt per optischer Datenübertragung an eine Hauptsäule gekoppelt werden. Voraussetzung dafür ist, dass sowohl die Hauptsäule als auch die Nebensäule der Hardware Version 'hw-v2' oder neuer entsprechen (ab Seriennummer 233870). Außerdem muss auf beiden Geräten mindestens die Geräte Server Version 2.3... installiert sein.

Hinweis: Ist die Hauptsäule Teilnehmer in einer bestehenden WLAN Netzwerkinfrastruktur, so wird der Nebensäule immer das Netzwerkprofil DHCP übertragen.

Sind diese Voraussetzungen erfüllt müssen Sie bei der Hauptsäule nur wie oben beschrieben den Kopplungsmodus aktivieren. Sobald die Säule im Kopplungsmodus ist, blinkt die Ampel orange. Die zu koppelnde Nebensäule muss eingeschaltet und auf Werkseinstellung sein. Die Ampel leuchtet in diesem Modus permanent orange.Stellen Sie die Nebensäule jetzt direkt vor die Hauptsäule und richten Sie die Geräte aufeinander aus. Sobald eine Verbindung besteht blinkt die Ampel der Nebensäule. Rot bedeutet die Übertragung ist noch nicht abgeschlossen, grün signalisiert das die Übertragung erfolgreich war. Die Nebensäule wird automatisch neu gestartet und ist dann mit der Hauptsäule verbunden. Stecken Sie die Nebensäule während des Neustarts nicht aus.

## **Benutzerverwaltung**

In der Benutzerverwaltung der RAZL-2 CO können Sie neue Benutzer einrichten und deren Berechtigungen verwalten. Um die Benutzerverwaltung nutzen zu können, müssen Sie sich an der RAZL-2 CO mit Benutzer anmelden welcher über Administratorrechte verfügt. Standardmäßig ist bei der RAZL-2 CO zu beginn nur ein Benutzer eingerichtet.

Standardbenutzername: admin

Passwort: fiessler#razl

#### Neuen Benutzer anlegen

Melden Sie sich an der RAZL-2 CO an. Öffnen Sie das Menü Benutzerverwaltung und betätigen Sie dort die Schaltfläche Neuen Benutzer erstellen. Geben Sie die Daten des neuen Benutzers ein und bestätigen Sie den Dialog.

#### Name eines Benutzers ändern

Melden Sie sich an der RAZL-2 CO an. Öffnen Sie das Menü Benutzerverwaltung. Betätigen Sie in der Übersicht der Benutzer das Zahnrad Symbol bei dem gewünschten Benutzer.Wählen Sie Benutzername ändern. Geben Sie den gewünschten Namen ein und bestätigen Sie den Dialog.

#### Passwort eines Benutzers ändern

Melden Sie sich an der RAZL-2 CO an. Öffnen Sie das Menü Benutzerverwaltung. Betätigen Sie in der Übersicht der Benutzer das Zahnrad Symbol bei dem gewünschten Benutzer.Wählen Sie Passwort ändern. Geben Sie das gewünschten Passwort ein und bestätigen Sie den Dialog.

### Rolle / Berechtigungen eines Benutzers ändern

Melden Sie sich an der RAZL-2 CO an. Öffnen Sie das Menü Benutzerverwaltung. Betätigen Sie in der Übersicht der Benutzer das Zahnrad Symbol bei dem gewünschten Benutzer.Wählen Sie Benutzerrolle ändern. Wählen Sie die gewünschte Rolle aus und bestätigen Sie den Dialog.

### Benutzerrollen / Berechtigungen

Je nach Berechtigung sind in der Bedienoberfläche der RAZL-2 CO verschiedene Menüs verfügbar.

Keine Benutzeranmeldung:

- Übersichtsseite
- Status Seite
- Geräte Hilfe
- Geräte Information

Erweiterte Rechte bei Anmeldung mit der Rolle Benutzer:

- Übersichtsseite mit der Möglichkeit die Personenzahl anzupassen.
- Geräteübersicht (nur lesend)
- Externe Aktoren (nur lesend)
- Besucherstatistik (nur lesend)

Erweiterte Rechte bei der Anmeldung mit der Rolle Administrator:

- Geräteübersicht (Vollzugriff)
- Externe Aktoren (Vollzugriff)
- Besucherstatistik (Vollzugriff)
- Status-Konfiguration
- Benutzerverwaltung

- Lizenzverwaltung
- Software-Update

# System-Konfiguration

Sie können für das System folgende Einstellungen vornehmen:

| Aktuelle Personenzahl                                                       | Korrektur der aktuellen Besucherzahl.                                                                                                    |
|-----------------------------------------------------------------------------|----------------------------------------------------------------------------------------------------|
| Startwert für Per-<br>sonanzahl nach Neu-<br>start                          | Wird nach einem Spannungsreset als Startwert gesetzt. So können Sie z.B.<br>Ihr Personal von der maximalen Personenzahl abziehen.                                                                                           |
| Maximal zulässige Per-<br>sonenanzahl                                       | Bei erreichen der maximalen Personenzahl schaltet die Ampel auf Rot.                                                                                                    |
| Differenz zur maxi-<br>malen Personenzahl<br>für Wiederfreigabe             | Setzen Sie diesen Wert falls es gewünscht ist, dass nach erreichen des Maxi-<br>mums eine bestimmte Personenzahl den Bereich wieder verlassen muss<br>bevor die Ampel wieder auf Grün schaltet                              |
| Personenzahl kleiner 0<br>erlaubt                                           | Wenn diese Option aktiv ist wird der aktuelle Personenzähler auch unter 0 dekrementiert.                                                                                                    |
| Personenanzahl grö-<br>ßer 'Maximal zulässige<br>Personenanzahl'<br>erlaubt | Wenn diese Option aktiv ist wird der aktuelle Personenzähler auch über den Wert 'Maximal zulässige Personenanzahl' inkrementiert.                                                                                           |
| Akustischer Alarm bei<br>Überschreitung der<br>zulässigen Per-<br>sonenzahl | Wenn diese Option aktiv ist erfolgt eine akustische Warnung bei durch-<br>schreiten eines Zugangs wenn die maximale Personenzahl bereits erreicht<br>war                                                                    |
| Fehlertoleranzzeit Jus-<br>tage-Alarm in Sekun-<br>den                      | Bei Unterbrechung der Zähllichtschranke wird diese Zeit gewartet bis ein Jus-<br>tage-Alarm ausgelöst wird.                                                                                                    |
| Fehlertoleranzzeit<br>Slave-Kommunikation<br>in Sekunden                    | Meldet sich ein verbundenes und aktives Gerät nicht bei der Hauptsäule wird<br>diese Zeit gewartet bis ein Kommunikations-Alarm ausgelöst wird. Diese Zeit<br>ist unerheblich wenn Sie das Gerät als Einzelgerät einsetzen. |
| Fehlertoleranzzeit für                                                      | Kann ein Ereignis für ein Aktor für die eingestellte Zeit nicht gesendet werden,                                                                                                    |

| externe Komponenten<br>in Sekunden | wird dies in der Übersicht der Aktoren angezeigt.                                                                                                    |
|------------------------------------|----------------------------------------------------------------------------------------------------|
| Fehler-Meldeart                    | Bestimmt ob bei Auslösen eines Alarms die Warnung nur visuell über die Ampel oder auch zusätzlich akustisch erfolgen soll.                                                                                      |
| Fehler-Mel-<br>deverhalten         | Bestimmt ob bei Auslösen eines Alarms die Warnung nur auf dem betrof-<br>fene Gerät oder auf allen Geräten ausgegeben werden soll. Dieser Wert ist<br>unerheblich wenn Sie das Gerät als Einzelgerät einsetzen. |

Um die Einstellungen zu ändern führen Sie folgende Schritte durch:

 Aktivieren Sie den Konfigurationsmodus indem Sie das Schloss-Symbol betätigen und die Abfrage bestätigen.

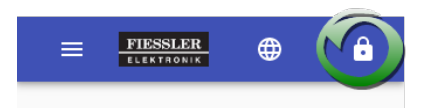

• Öffnen Sie über das Menü den Eintrag **Geräte-Übersicht**. Es erscheint eine Übersicht aller verfügbaren Geräte.

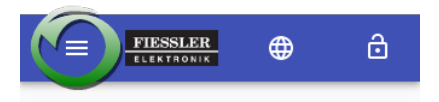

- Öffnen Sie über das Menü den Eintrag System-Konfiguration.
- Um die geänderten Einstellungen zu übernehmen betätigen Sie das Feld **Speichern**.

## Konfiguration der Geräteparameter

Um die Konfiguration einer RAZL-2 CO zu bearbeiten verbinden Sie sich mit einem WLAN fähigem Endgerät wie z.B. einem Smartphone oder Laptop zu der RAZL-2 CO Hauptsäule. Öffnen Sie ein neues Fenster in Ihrem Internetbrowser und geben Sie in die Adressleiste des Browsers **http://razl.lan**. Sollte keine Verbindung möglich sein geben Sie alternativ **http://10.1.10.1** ein.

Für die Gerätespezifische Konfiguration folgen Sie der Anleitung

#### "Gerät konfigurieren" auf der nächsten Seite

Für die Konfiguration Systemdaten folgen Sie der Anleitung

#### "System-Konfiguration" auf Seite17

Möchten Sie die Betriebsart einer RAZL-2 CO ändern, so müssen Sie für dieses Gerät die Werkseinstellungen aktivieren. Bei der nächsten Verbindung zu dem Gerät startet automatisch der Einrichtungsassistent. "Werkseinstellung aktivieren" auf Seite27

## Gerät konfigurieren

Sie können für jedes Gerät folgende Einstellungen vornehmen:

| Name des Geräts                                                            | Tragen Sie hier zum Beispiel den Verwendungsort des Geräts ein                                                                                                    |
|----------------------------------------------------------------------------|----------------------------------------------------------------------------------------------------|
| Montage der Zähl-<br>lichtschranke<br>vom Laden-<br>eingang aus<br>gesehen | Das Gerät kann auf beiden Seiten des Durchgangs aufgestellt werden. Relevant für<br>die korrekte Einstellung ist hier immer die Betrachtung von außerhalb des<br>beschränkten Bereichs.                                                                                                |
| Verwendungsart                                                             | Sie können wählen ob das Gerät an einem Eingang, einem Ausgang oder einem<br>Ein-Ausgang aufgestellt ist. Ist 'Eingang' oder 'Ein-Ausgang' gewählt so schaltet<br>die Ampel bei erreichen der maximalen Personenanzahl auf rot. Bei 'Ausgang'<br>bleibt die Ampel in diesem Fall grün. |

Um die Einstellungen zu ändern führen Sie folgende Schritte durch:

 Aktivieren Sie den Konfigurationsmodus indem Sie das Schloss-Symbol betätigen und die Abfrage bestätigen.

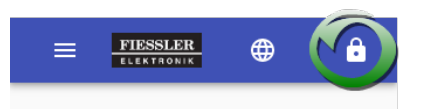

• Öffnen Sie über das Menü den Eintrag **Geräte-Übersicht**. Es erscheint eine Übersicht aller verfügbaren Geräte.

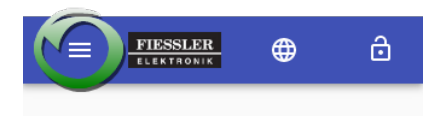

• Betätigen Sie bei dem gewünschten Gerät das Einstellungs-Symbol.

| Main Device  |              |
|--------------|--------------|
| Status       |              |
| Aktiv        |              |
| Seriennummer |              |
| 222229       |              |
|              |              |
|              | ( <b>\\$</b> |

• Um die geänderten Einstellungen zu übernehmen betätigen Sie das Feld **Speichern**.

## **Netzwerk-Konfiguration**

Diese Option steht nur für RAZL-2 CO welche in ein bestehendes Netzwerk verbunden wurden zur Verfügung.

Um die Netzwerk-Konfiguration eines Geräts zu bearbeiten müssen Sie mit Administrator-Berechtigungen an der Bedienoberfläche angemeldet sein. Öffnen Sie die Geräteübersicht und betätigen Sie bei dem gewünschten Gerät das Zahnradsymbol um das Gerätemenü zu öffnen. Wählen Sie die Schaltfläche Netzwerk-Konfiguration aus. Möchten Sie in ein anderes Netzwerk umziehen, achten Sie bei einem Geräteverbund bitte darauf zuerst die Nebensäulen neu zu konfigurieren.

## Justagemodus

Nachdem eine RAZL-2 CO Säule aufgestellt wurde ist es zu empfehlen die Justage der RAZL-2 CO zu prüfen. Um diesen Vorgang zu vereinfachen beinhaltet die grafische Benutzeroberfläche einen Justage-Assistent. Wählen Sie in der Geräteübersicht bei dem gewünschten Gerät das Einstellungssymbol unten rechts aus. In dem neuen Menü wählen Sie den Eintrag **Justage-Assistent**. Das Gerät wechselt automatisch in den Justagemodus. Folgen Sie den Anweisungen des Assistenten. Sobald die RAZL-2 CO korrekt ausgerichtet ist schließen Sie den Assistenten wieder um die RAZL-2 CO wieder in den normalen Modus zu versetzen.

## Gerät deaktivieren

Wird ein Gerät momentan nicht für die Personenzählung benötigt kann es deaktiviert werden. Handelt es sich bei dem Gerät um eine Nebensäule eines Geräteverbunds, so werden von diesem Gerät keine Zählinformationen verarbeitet. Ein deaktiviertes Gerät signalisiert den Zustand durch blinken der Ampel in der Farbe gelb. Sie können eine deaktivierte Nebensäule jedoch auch von der Netzspannung trennen, der restliche Verbund arbeitet normal weiter.

Um ein Gerät zu deaktivieren / reaktivieren führen Sie auf der Hauptsäule folgende Schritte durch:

 Aktivieren Sie den Konfigurationsmodus indem Sie das Schloss-Symbol betätigen und die Abfrage bestätigen.

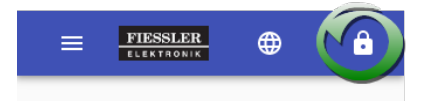

• Öffnen Sie über das Menü den Eintrag **Geräte-Übersicht**. Es erscheint eine Übersicht aller verfügbaren Geräte.

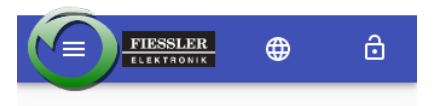

• Betätigen Sie bei dem gewünschten Gerät das Einstellungs-Symbol.

| Main Device  |  |
|--------------|--|
| Status       |  |
| Aktiv        |  |
| Seriennummer |  |
| 222229       |  |
|              |  |

 Um den aktuellen Status zu ändern betätigen Sie die Schaltfläche Gerät deaktivieren / Gerät aktivieren.

## Gerät identifizieren

Um bei einem Geräteverbund ein bestimmtes Gerät einfach identifizieren zu können, haben Sie die Möglichkeit die Signalampel der RAZL-2 CO in den Identifikationsmodus zu versetzen. In diesem Betrieb wechselt die Ampel durch alle verfügbaren Farben und löst außerdem ein akustisches Signal aus. Nachdem Sie das Gerät identifiziert haben schalten Sie den Modus wieder aus.

Um den Modus zu ändern führen Sie folgende Schritte durch:

 Aktivieren Sie den Konfigurationsmodus indem Sie das Schloss-Symbol betätigen und die Abfrage bestätigen.

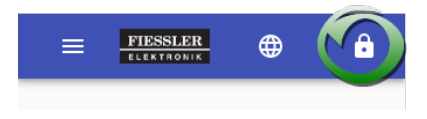

• Öffnen Sie über das Menü den Eintrag **Geräte-Übersicht**. Es erscheint eine Übersicht aller verfügbaren Geräte.

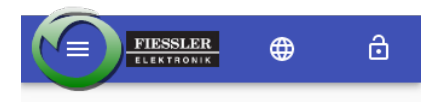

- Öffnen Sie über das Menü den Eintrag System-Konfiguration.
- Um die geänderten Einstellungen zu übernehmen betätigen Sie das Feld **Speichern**.

## Werkseinstellung aktivieren

Möchten Sie ein Gerät anderweitig einsetzen können Sie das Gerät auf seine Werkseinstellungen zurücksetzen.

Um die Werkseinstellungen zu aktivieren führen Sie folgende Schritte durch:

 Aktivieren Sie den Konfigurationsmodus indem Sie das Schloss-Symbol betätigen und die Abfrage bestätigen.

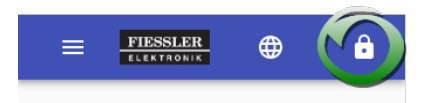

• Öffnen Sie über das Menü den Eintrag **Geräte-Übersicht**. Es erscheint eine Übersicht aller verfügbaren Geräte.

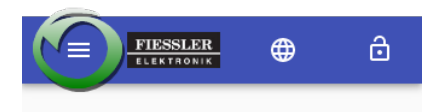

• Betätigen Sie bei dem gewünschten Gerät das Einstellungs-Symbol.

| Main Device  |  |
|--------------|--|
|              |  |
| Status       |  |
| Aktiv        |  |
|              |  |
| Seriennummer |  |
| 222229       |  |
|              |  |
|              |  |

 Aktivieren Sie die Werkseinstellungen indem Sie das Feld Gerät auf Werkseinstellung zurücksetzen betätigen. Haben Sie eine Nebensäule ausgewählt müssen Sie das Feld Gerät entfernen betätigen.

### Werkseinstellung einer Hauptsäule

Werden bei einer Hauptsäule mit Nebensäulen per Bedienoberfläche die Werkseinstellungen aktiviert, so werden alle aktuell verbundenen Nebensäulen abgemeldet. Diese führen automatisch auch das Rücksetzen auf Werkseinstellung durch. Die Hauptsäule wartet mit der eigenen Aktion bis keine Teilnehmer mehr gekoppelt sind. Aktuell nicht verbundenen Nebensäulen verhindern das Rücksetzen der Hauptsäule. Wenn Sie die Nebensäule nicht mehr anschließen können, entfernen Sie die betreffende Säule manuell aus der Geräteübersicht. Diese Nebensäule kann dann jedoch nur noch per Spannungsreset auf zurückgesetzt werden.

#### Werkseinstellung einer Nebensäule

Eine Nebensäule kann in der Bedienoberfläche der Hauptsäule zurückgesetzt werden. Entfernen Sie das gewünschte Gerät aus der Geräteübersicht der Hauptsäule. Die Nebensäule wird dann automatisch auf die Werkseinstellung gesetzt.

### Werkseinstellung durch Spannungsreset durchführen

Dieser Vorgang ist für Geräte auf die Sie kein WLAN Zugriff mehr haben die einzige Möglichkeit. Dabei muss die Netzspannung mehrmals nacheinander in einem bestimmten Zeitfenster getrennt werden.

Verbinden Sie den Netzstecker des Geräts mit einer Steckdose und warten Sie bis die Signalampel nicht mehr dauerhaft blau leuchtet. Das Gerät hat den Startvorgang abgeschlossen.

Trennen Sie jetzt das Gerät innerhalb von maximal 30 Sekunden wieder von der Netzspannung und warten sie etwa 10 Sekunden.

Führen Sie den Vorgang insgesamt 3 Mal durch, lassen sie jedoch beim dritten Mal das Gerät eingesteckt. Das Gerät stellt jetzt die Werkseinstellungen wieder her und startet danach automatisch neu.

## Status / Kunden-Information

Sie haben die Möglichkeit Ihren Besuchern Informationen über den aktuellen Status der RAZL-2 CO bereit zu stellen. Das Layout der Seite und die Texte können in der grafischen Benutzeroberfläche der RAZL-2 CO Hauptsäule geändert werden. Verbinden Sie sich zu der RAZL-2 CO Hauptsäule und aktivieren Sie den Konfigurationsmodus. Öffnen Sie in dem Menü den Eintrag **Status-Konfiguration**.

### Bearbeitung des Layout der Status Informationen

Sie aus diversen Elementen Ihre eigene Status Seite erstellen. Ziehen Sie einfach per Drag and Drop die gewünschten Elemente aus der Ansicht **Verfügbar** in die Ansicht **Verwendet**. Wenn Sie mit der Erstellung des Layout fertig sind wechseln Sie zum nächsten Schritt.

### Bearbeitung der Texte in der Status Information

Ihnen werden alle änderbare Texte aus Ihrem Layout angezeigt. Setzen Sie keinen eigenen Text ein so wird ein im System hinterlegter Standardtext angezeigt. Sobald Sie mit der Konfiguration fertig sind speichern Sie die das neue Erscheinungsbild der Status Informationen. Eventuell bereits angeschlossene Anzeigen werden automatisch die neuen Status Informationen anzeigen.

### Anzeige der Status Informationen auf externen Geräten

Um die Status Informationen auf einem externen Gerät, wie z.B. einem Smart TV oder einem Tablet anzuzeigen, muss dieses Gerät in dem selben WLAN sein, wie die RAZL-2 CO Hauptsäule. Öffnen Sie auf dem Gerät ein Webbrowser und geben Sie in die Adresszeile **http://razl.lan/customer-info** ein.

## **Besucher Statistik**

Sie haben die Möglichkeit die Besucher Statistik über Bedienoberfläche der RAZL-2 CO abzurufen. Verbinden Sie sich zu der RAZL-2 CO Hauptsäule und aktivieren Sie den Konfigurationsmodus. Öffnen Sie in dem Menü den Eintrag **Besucher-Statistik**. Hier können Sie den gewünschten Zeitraum auswählen.

### Statistik exportieren

Bei dem Export der Statistik sind mehr Informationen enthalten als in der Webansicht. Wählen Sie, wie oben beschrieben, den gewünschten Zeitraum aus und klicken Sie dann auf das Feld Statistik exportieren. Der Download der Statistik Datei im Excel Format startet dann automatisch.

### Systemzeit der RAZL-2 CO setzen

Auf der Seite **Besucher-Statistik** wird Ihnen die Systemzeit der RAZL-2 CO angezeigt. Um die Zeit neu zu setzen betätigen Sie das Feld **Aktuelle Zeit des Endgeräts als Systemzeit Übernehmen**.

### Gesamtzahl der Besucher

Die RAZL-2 CO addiert in diesem Feld alle jemals gezählten Besucher. Wenn Sie diesen Wert wieder zurücksetzen möchten betätigen Sie das Feld **Gesamtzahl der Besucher zurücksetzen**.

# Erweiterungsmöglichkeiten

"Externe Aktoren" auf Seite37

"Externe Bildschirme" auf Seite34

"REST API" auf Seite35

## Lizenzverwaltung

Der Funktionsumfang des RAZL-2 CO Systems kann bei Bedarf erweiterter werden. Um die gewünschte Funktion nutzen zu können muss für die Hauptsäule die Entsprechende Lizenz bei Fiessler Elektronik erworben werden.

Aktuell verfügbare Erweiterungen sind:

• Erweiterte WLAN Konfiguration. Ermöglicht die Nutzung von bis zu 6 RAZL-2 CO Geräten in einer bereits bestehenden Netzwerkinfrastruktur.

Die Verwaltung der Lizenzen mit einer Übersicht der bereits aktiven Funktionen Ihrer RAZL-2 CO finden Sie in dem Menü Lizenzverwaltung. Um dieses Menü aufrufen zu können, muss der angemeldete Benutzer über Administrator Rechte verfügen. "Benutzerverwaltung" auf Seite14

Aktivierung von erweiterten Funktionen:

- Aktivieren Sie die gewünschten Funktionen.
- Betätigen Sie die Schaltfläche Lizenzanfrage-Datei exportieren. Es erfolgt automatisch der Download einer Datei für die Anfrage der neuen Lizenz.
- Senden Sie diese Datei als E-Mail Anhang an info@fiessler.de. Idealerweise fügen Sie in den Text der E-Mail die Bestellbezeichnung der Funktion ein.
- Nach dem Erwerb der gewünschten Lizenz erhalten Sie die Lizenzdatei für das Gerät bei dem die Lizenz angefordert wurde.
- Betätigen Sie die Schaltfläche Lizenzdatei auswählen. Wählen Sie die Lizenzdatei für dieses Gerät aus.

- Betätigen Sie die Schaltfläche Lizenz aktivieren. Sie erhalten eine Rückmeldung über den Aktivierungsstatus.
- Einrichtung des Geräts mit dem neuen Funktionsumfang. Hierfür je nach Funktion unter Umständen das Rücksetzen auf Werkseinstellung nötig.

## **Externe Bildschirme**

Zur Anzeige des Status können z.B. WLAN fähige Smart TVs oder Tablets verwendet werden.

Die Informationen stehen unter http:/razl.lan/customer-info bereit.

Weitere Informationen "Status / Kunden-Information " auf Seite29

## **REST API**

#### Version v1:

| Endpunkt                              | Тур | Format                    | Beschreibung                                                                                                    |
|---------------------------------------|-----|---------------------------|----------------------------------------------------------------------------------------------------|
| http://10.1.10.1/api/v1/system/status | GET | <pre>{value:string}</pre> | <ul> <li>"0" Stopp (ROT) - Kein<br/>Eintritt erlaubt. Maxi-<br/>male Besucheranzahl<br/>erreicht</li> <li>"1" Go - Eintritt erlaubt.<br/>Freie/r Plätze/Platz.</li> <li>"2" Justagefehler<br/>erkannt. Ein Teil-<br/>nehmer des Verbunds<br/>meldet einen Jus-<br/>tagefehler.</li> <li>"3" Kom-<br/>munikationsfehler<br/>erkannt. Ein Teil-<br/>nehmer des Verbunds<br/>ist nicht mehr erreich-<br/>bar.</li> <li>Die Zustände "2" und "3"<br/>werden nur übermittelt, wenn<br/>das Fehler-Meldeverhalten<br/>auf "Alle Geräte" eingestellt<br/>ist. Ist das Fehler-Mel-<br/>deverhalten auf "Betroffenes</li> </ul> |

|                                               |     |                | Gerät" eingestellt, so ent-<br>spricht der Zustand "0". |
|-----------------------------------------------|-----|----------------|---------------------------------------------------------|
| http://10.1.10.1/api/v1/system/guestcount     | GET | {value:string} | Aktuelle Personenzahl                                   |
| http://10.1.10.1/api/v1/system/maxguestcount  | GET | {value:string} | Maximal zulässige Per-<br>sonenanzahl                   |
| http://10.1.10.1/api/v1/system/freeguestcount | GET | {value:string} | Freie Plätze                                            |
## **Externe Aktoren**

Sie haben die Möglichkeit externe WLAN fähige Relais mit der RAZL-2 CO anzusteuern. Verbinden Sie sich zu der RAZL-2 CO Hauptsäule und aktivieren Sie den Konfigurationsmodus. Öffnen Sie in dem Menü den Eintrag **Externe Aktoren**. Hier sehen Sie eine Übersicht der bereit mit dem System verbundenen Aktoren. Bei jedem Aktor wird der Name und der zuletzt gesendete Befehl angezeigt. Wird an Stelle des Befehls ein - angezeigt, so wurde der konfigurierte Timeout für Aktoren überschritten.

### Hinzufügen eines neuen Aktors

Der Aktor muss Teilnehmer in dem Netzwerk der RAZL-2 CO sein. Der zulässige IP-Bereich für externe Geräte ist 10.1.10.2 - 10.1.10.99. Dem Aktor können über Platzhalter in der Url oder dem POST Anfrageinhalt Informationen aus dem System übermittelt werden.

- Anzahl der Gäste: {CURRENT\_GUESTS}
- Systemstatus: {SYSTEM-STATUS}
- Ergebnis der Ereignisregel: {CONDITION-RESULT}

Betätigen Sie die Schaltfläche **Neuen Aktor hinzufügen**. Es öffnet sich eine Konfigurationsoberfläche mit den folgenden Eigenschaften.

| Name                             | Benutzerdefinierter Name des Aktors                                                                                                    |
|----------------------------------|----------------------------------------------------------------------------------------------------|
| Ereignisart                      | Wählen Sie das Ereignis bei dem der Aktor angesprochen werden soll.                                                                                                    |
| Ereignis                         | Wählen Sie den Status der Ereignis. Dies ist z.B. bei der Ereignisart 'Per-<br>sonenzahl geändert' entweder 'Steigende Personenzahl' oder 'Fallende Per-<br>sonenzahl'                            |
| Url des Aktors                   | Geben Sie die Url des Aktors ein. Sie können in diesem Feld Platzhalter ver-<br>wenden. Beispiel für eine Url mit einem Shelly PM1 Relais: htt-<br>p://10.1.10.2/relais/0?turn={CONDITION-RESULT} |
| Anfrage<br>Header 'Content-Type' | Der Standardwert 'application/json; charset=utf-8' für den Inhaltstyp muss in der Regel nicht geändert werden.                                                                                    |

| HTTP Anfra-<br>gemethode                                                               | Wählen Sie die benötigte Anfragemethode POST oder GET. Bei einem Shelly Relais wählen Sie GET.                                                                                                    |
|----------------------------------------------------------------------------------------|----------------------------------------------------------------------------------------------------|
| HTTP Post Anfra-<br>geinhalt                                                           | Dieses Feld ist nur verfügbar bei der Anfragemethode POST. Der Inhalt ist abhängig von dem Endgerät. Sie können in diesem Feld Platzhalter ver-<br>wenden.                                                                                                    |
| Ereignis Regel                                                                         | Wählen Sie ob der Aktor nur angesprochen werden soll wenn Ereignisart und<br>Ereignis eingetreten sind, oder ob der Aktor auch angesprochen werden soll<br>wenn ein anderes Ereignis eingetreten ist.                                                              |
| Inhalt für<br>{CONDITION-<br>RESULT}                                                   | Dieser Wert wird für den Platzhalter {CONDITION-RESULT} eingesetzt. Bei einem Shelly Relais kann hier z.B. on / off oder toggle eingesetzt werden.                                                                                                    |
| Inhalt für<br>{CONDITION-<br>RESULT} bei keiner<br>Übereinstimmung mit<br>dem Ereignis | Diese Feld ist nur verfügbar wenn als Ereignis Regel <b>Senden bei Über-</b><br>einstimmung mit dem Ereignis gewählt wurde. Dieser Wert wird für den<br>Platzhalter {CONDITION-RESULT} eingesetzt wenn das Ereignis nicht dem<br>Ausgewählten Ereignis entspricht. |

Nachdem alle Felder konfiguriert wurden betätigen Sie Speichern. Der Aktor wird mit dem nächsten Ereignis angesprochen. Ein detailliertes Beispiel für das Relais Shelly 1 finden Sie hier: "Einbindung eines Relais vom Typ Shelly in ein RAZL-2 CO WLAN" unten

## Bearbeiten der Einstellungen eines Aktors

Betätigen Sie in der Übersicht der Aktoren das Zahnrad Symbol des gewünschten Aktors.

## **Entfernen eines Aktors**

Betätigen Sie in der Übersicht der Aktoren das Mülleimer Symbol des zu entfernenden Aktors.

## Einbindung eines Relais vom Typ Shelly in ein RAZL-2 CO WLAN

In diesem Beispiel wird als Aktor ein Relais vom Typ Shelly 1 verwendet. Als Schaltereignis wird das Erreichen der maximalen Personenzahl verwendet. Dieses Relais kann als Zubehör auch direkt bei der Firma Fiessler Elektronik bestellt werden.

- RAZL-2 CO ist als Hautpsäule eingerichtet.
- Shelly Relais ist in Werkseinstellung. Öffnen Sie auf ihrem Computer oder Smartphone die WLAN Einstellungen und verbinden Sie sich mit dem von Shelly erstellten WiFi-Netzwerk, z.B. shelly1-35FA58.
- Geben Sie 192.168.33.1 in das Adressfeld Ihres Browsers ein, um die Webschnittstelle von Shelly zu laden.
- Wählen Sie in dem Einstellungsmenü die WiFi Settings und aktivieren Sie die Betriebsart WiFi Client Mode (CM). Geben Sie als SSID und Passwort die WLAN Daten der RAZL-2 CO Hauptsäule ein.
- Wählen Sie in den IP Einstellungen statische IP aus und geben Sie 10.1.10.2 ein. Verwenden Sie mehrere Relais, passen Sie die IP an. Der verfügbare Bereich ist 10.1.10.2 bis 10.1.10.99. Speichern Sie die Einstellungen, das Relais wird automatisch neu starten. Bei Problemen mit er Einrichtung des Relais finden Sie weitere Erklärungen in der Anleitung des Shelly Relais.
- Verbinden Sie sich zu dem WLAN der RAZL-2 CO und geben Sie http://razl.lan in das Addressfeld Ihres Browsers ein.
- Aktivierten Sie den Konfigurationsmodus durch betätigen des Schloss Symbols. Wechseln Sie jetzt in dem Übersichtsmenü in die Kategorie Externe Aktoren. Betätigen Sie hier die Schaltfläche Neuen Aktor hinzufügen. Geben Sie in den Dialog die folgenden Daten ein und bestätigen Sie die Eingaben mit der Speichern Schaltfläche.

| Name        | Benutzerdefinierter Name des Aktors |
|-------------|-------------------------------------|
| Ereignisart | Systemstatus geändert               |
| Ereignis    | Maximale Personenzahl erreicht      |

| Url des Aktors                                                                 | http://10.1.10.2/relais/0?turn=<br>{CONDITION-RESULT} |
|--------------------------------------------------------------------------------|-------------------------------------------------------|
| Anfrage Header                                                                 | Unverändert lassen                                    |
| HTTP Anfragemethode                                                            | GET                                                   |
| Ereignis Regel                                                                 | Senden bei Übereinstimmung mit der<br>Ereignisart     |
| Inhalt für {CONDITION-RESULT}                                                  | true                                                  |
| Inhalt für {CONDITION-RESULT} bei keiner Über-<br>einstimmung mit dem Ereignis | false                                                 |

Passen Sie gegebenenfalls die Einstellungen an Ihre Applikation an.

## Update der Gerätesoftware

Laden Sie entsprechend Ihrer aktuellen Gerätesoftwareversion ein verfügbares Update auf ihren Computer. Updates finden Sie auf http://fiessler.de unter Downloads.

Aktivieren Sie auf dem zu aktualisierenden Gerät den Konfigurationsmodus. Öffnen Sie in dem Gerätemenü den Eintrag Software-Update und folgen Sie den Anweisungen.

Sind mehrere RAZL-2 CO Geräte in einem Verbund, so werden die Nebensäulen automatisch von der Hauptsäule aktualisiert. Warten Sie in diesem Fall bitte bis alle Nebensäulen automatisch neu gestartet wurden.

Wichtig: Schalten Sie während eines Updates niemals das Gerät aus.

# FAQs

#### Aktualisieren der Gerätesoftware einer RAZL-2 CO

Software Updates für die RAZL-2 CO finden Sie auf unserer Homepage http://fiessler.de unter Downloads. "Update der Gerätesoftware" auf der vorherigen Seite

#### Kann man mehrere RAZL-2 CO verbinden

Aktuell können bis zu 6 RAZL-2 CO in einem Verbund zählen. Benötigen Sie einen größeren Verbund melden Sie sich bitte bei Fiessler Elektronik unter info@fiessler.de.

#### Kann die RAZL-2 CO auch Teilnehmer in einem bestehenden Netzwerk sein

Die RAZL-2 CO kann als Teilnehmer in bestehenden WLAN Netzwerkinfrastrukturen verwendet werden. Um diese Betriebsart zu nutzen, muss für die Hauptsäule eine entsprechende Lizenz bei Fiessler Elektronik gekauft werden.

#### Ist die RAZL-2 CO für den Einsatz im freien geeignet

Die RAZL-2 CO entspricht im aufgebauten Zustand der Schutzklasse IP54. Die Funktion der Lichtschranke kann jedoch durch Wassertropfen beeinträchtigt werden. Es empfiehlt sich die RAZL-2 CO unter einer Überdachung aufzustellen.

#### Wie groß ist die Reichweite des WLAN

Die Reichweite ist von der Umgebung abhängig. Im freien Feld beträgt die Reichweite etwa 60 Meter.

# **Technische Daten**

| Anschluss                                                                                                    | 230 V AC Anschlusskabel 4m mit Schukostecker                                                                                                    |
|----------------------------------------------------------------------------------------------------|----------------------------------------------------------------------------------------------------|
| Schaltausgang<br>(optional)                                                                                     | Kopplung WLAN fähiger Relais, wie z.B. Shelly 1 möglich                                                                                                    |
| Säulenhöhe                                                                                                    | Reflektorsäule: 119,8 cm / Sensorsäule: 130 cm                                                                                                    |
| Säulenbreite                                                                                                    | 9 cm ohne Standfuß                                                                                                    |
| Säulentiefe                                                                                                    | 8,5 cm ohne Standfuß                                                                                                    |
| Standfuß                                                                                                    | 20 cm Durchmesser                                                                                                    |
| Gewicht                                                                                                    | Reflektorsäule: ca. 6,7 kg / Sensorsäule: ca. 7,5 kg                                                                                                    |
|                                                                                                    |                                                                                                    |
| IP-Schutzart                                                                                                    | IP54. Die Säulen sind für den Innenbereich vorgesehen. Werden die Säulen<br>im Außenbereich eingesetzt, muss ein Schutz vor Niederschlag durch geeig-<br>nete Maßnahmen erfolgen. Tropfen auf den Frontseiten der Säulen können zu<br>Fehlzählungen führen.                                                                 |
| IP-Schutzart<br>Maximaler Abstand<br>zwischen den Säu-<br>len                                                   | IP54. Die Säulen sind für den Innenbereich vorgesehen. Werden die Säulen<br>im Außenbereich eingesetzt, muss ein Schutz vor Niederschlag durch geeig-<br>nete Maßnahmen erfolgen. Tropfen auf den Frontseiten der Säulen können zu<br>Fehlzählungen führen.<br>2 m                                                          |
| IP-Schutzart<br>Maximaler Abstand<br>zwischen den Säu-<br>len<br>Minimale Erfas-<br>sungshöhe der Per-<br>sonen | IP54. Die Säulen sind für den Innenbereich vorgesehen. Werden die Säulen<br>im Außenbereich eingesetzt, muss ein Schutz vor Niederschlag durch geeig-<br>nete Maßnahmen erfolgen. Tropfen auf den Frontseiten der Säulen können zu<br>Fehlzählungen führen.<br>2 m<br>Personen ab einer Körpergröße >1,20 m werden erfasst. |

| Konfiguration über<br>WLAN | Die Sensorsäule stellt ein WLAN für mobile Geräte mit Webbrowser wie Smartphone, Tablet oder Notebook zur Konfiguration bereit                                                                |
|----------------------------|----------------------------------------------------------------------------------------------------|
| WLAN-Spe-<br>zifikation    | 2,4GHz Wireless LAN, 2,4 GHz IEEE 802.11 b/g/n Wireless LAN                                                                                                    |
| Unterstützte Brow-<br>ser  | Min. Safari 7.0-7.1 / Chrome 78 / Firefox 68                                                                                                    |
| Säulenverbund              | Die Sensorsäulen können im Verbund betrieben werden. (1 Mastersäule und<br>bis zu 5 Slavesäulen). Bis zu 5 weitere Ein- und Ausgänge werden von der<br>Mastersäule ausgewertet und gesteuert. |

#### Ihr FIESSLER Partner:

C+R Automations- GmbH Nürnberger Straße 45 90513 Zirndorf

Tel. +49 (0)911 656587-0 info@crautomation.de www.crautomation.de

# Content

\_\_\_\_\_

| What new?                                             |    |
|-------------------------------------------------------|----|
| Version 2.3                                           |    |
| Version 2.2                                           |    |
| Version 2.1                                           |    |
| Version 2.0                                           |    |
| Getting started                                       |    |
| Commissioning of a secondary column (slave)           | 51 |
| Setting up a WLAN connection                          | 51 |
| Operating mode RAZL-2 CO secondary column             |    |
| Commissioning of a main column (master / single unit) |    |
| Setting up a WLAN connection                          | 53 |
| Operating mode RAZL-2 CO main column                  | 53 |
| Pairing other devices to the main column              |    |
| Device coupling via optical connection                |    |
| User                                                  | 57 |
| Create a new user                                     | 57 |
| Change a user's name                                  | 57 |
| Change a user's password                              | 57 |
| Change a user's role/permissions                      | 57 |
| User Roles / Permissions                              | 57 |
| System configuration                                  | 59 |

| Setting the device parameters                     | 61 |
|---------------------------------------------------|----|
| Configure device                                  |    |
| Network configuration                             | 64 |
| Adjustment mode                                   | 65 |
| Deactivate device                                 | 66 |
| Identify device                                   | 67 |
| Activate factory setting                          |    |
| Factory setting of a main column                  |    |
| Factory setting of an auxiliary column            |    |
| Perform factory setting by voltage reset          | 69 |
| Status / Customer Information                     | 70 |
| Editing the layout of the status information      |    |
| Editing of the texts in the status information    |    |
| Display of status information on external devices |    |
| Visitors Statistics                               | 71 |
| Exporting statistics                              | 71 |
| Setting system time of RAZL-2 CO                  | 71 |
| Total number of visitors                          | 71 |
| Extension possibilities                           |    |
| License                                           |    |
| External screens                                  | 74 |
| REST API                                          | 75 |

| External actuators                                  | 77 |
|-----------------------------------------------------|----|
| Add a new actuator                                  | 77 |
| Editing the settings of an actuator                 |    |
| Removing an actuator                                | 78 |
| Integration of a Shelly relay into a RAZL-2 CO WLAN |    |
| Update of the device software                       | 81 |
| FAQs                                                |    |
| Technical specifications                            |    |

## What new?

## Version 2.3...

- Integration of the RAZL-2 CO network infrastructures in existing WLAN. This functionality requires a paid license for the main column. "License"on page73
- Export function of visitor statistics in Excel file format. The export includes an overview, the statistics from software version 2.2 and a more detailed statistic for each individual RAZL-2 CO. "Visitors Statistics" on page 71
- Configurable daily restart of the person count.
- Signal light can be deactivated.
- User management for the user interface. "User"on page57
- Simplified device pairing. Auxiliary columns can now be trained via optical connection to a main column. This feature is only available from devices with the hardware version 'hw-v2'. "Device coupling via optical connection" page 55

## Version 2.2...

- First version of visitor statistics. This contains up to now the information about the allowed number of guests and the respective number of visitors. "Visitors Statistics" on page71
- Optional limit of counting. Visitors smaller than 0 and greater in the number of visitors allowed can be limited.
- External actuators, such as Http-enabled relays with WLAN, can be controlled. These can be ordered as accessories. "External actuators"on page77

## Version 2.1...

- Configurable status page. "Status / Customer Information"on page70
- Redesigned help

## Version 2.0...

• Up to six RAZL-2 CO can be coupled.

# **Getting started**

• Place the RAZL-2 CO ones in front of the entrance area clearly visible. The sensor column with the traffic light can be placed either on the right or left.

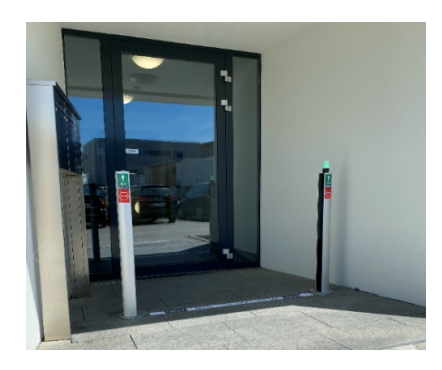

• Attach the supplied stickers to the columns to explain the traffic light states.

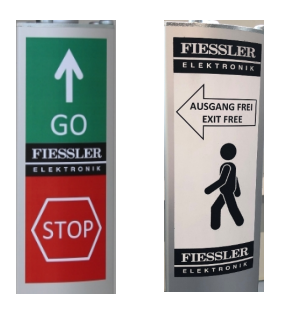

 Connect the sensor column power plug to a power outlet. The sensor column is connected via a 4 m long connection cable with Schuko plug, which is stored in the column with a new device. Pull the required cable length out of the column.

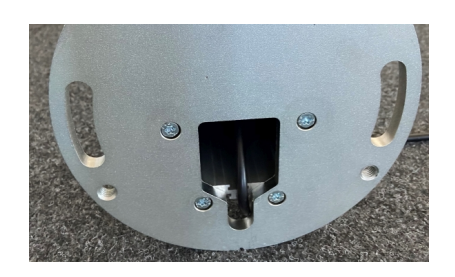

• During the start process, the traffic light lights up blue. As soon as the blue traffic light goes out, the is RAZL-2 CO ready for the initial setup.

To set up a main column or a single device, follow the instructions

"Commissioning of a main column (master / single unit)"on page53

To set up a side column, follow the instructions

"Commissioning of a secondary column (slave)"On the next page

## **Commissioning of a secondary column (slave)**

Commissioning via the setup wizard is only possible if the device is new or has previously been reset to the factory settings. "Activate factory setting" on page68

Under certain conditions, a side column can also be added to a main column via direct optical connection. "Device coupling via optical connection" on page 55

## Setting up a WLAN connection

Make sure that the RAZL-2 CO you want to configure is ready to use.

To log on to RAZL-2 CO, you need the network name and password. For factory-set devices, the following Wi-Fi settings are active:

- WLAN name (SSID): **RAZL***serial number of the sensor column* (the serial number is located on the type plate of the sensor column)
- Wi-Fi password: fiessler#razl
- 1. Open the overview of the available Wi-Fi networks on the device with which you want to configure the RAZL-2 CO.
- 2. Connect to the Wi-Fi of the RAZL-2 CO you want to configure.
- You may see a message on your device that there is no Internet connectivity over the new connection. It must be selected to keep the Wi-Fi connection.

If you use a smartphone for configuration, you will no longer be able to connect to the mobile device until the connection to this Wi-Fi network is stopped.

### **Operating mode RAZL-2 CO secondary column**

Info: The operating mode can only be changed if the device is set to factory setting.

- 1. To start the setup RAZL-2 CO wizard, open a new window in your Internet browser. Enter http://razl.lan in the browser's address bar and confirm the entry. Alternatively, if no connection is possible, enter http://10.1.10.1.
- 2. Choose one of the two modes:

Operating on its RAZL-2 CO own Wi-Fi network.

Auxilary column (slave) / participant of a RAZL-WLAN hotspot

Operation as a subscriber in an existing WLAN network

Auxilary column (slave) / network: Client

- 3. In the next step, enter the WLAN name (SSID) and Wlan password of the **main column** (master).
- After you have confirmed the settings, the RAZL-2 CO will start with the new Wi-Fi settings.
  Make sure that the main column has the option to pair new participants. "Pairing other devices to the main column"on page55
- 5. Connect to the main column and configure the device parameters for the newly paired device.
  "Configure device"on page62

If an error occurred during the configuration of the connection data to the main column, the minor column cannot connect. In this case, the RAZL-2 CO must be reset to the factory settings. "Activate factory setting" on page68

# Commissioning of a main column (master / single unit)

Commissioning via the setup wizard is only possible if the device is new or has previously been reset to the factory settings. "Activate factory setting" on page68

## Setting up a WLAN connection

Make sure that the RAZL-2 CO you want to configure is ready to use.

To log on to RAZL-2 CO, you need the network name and password. For factory-set devices, the following Wi-Fi settings are active:

- WLAN name (SSID): **RAZL***serial number of the sensor column* (the serial number is located on the type plate of the sensor column)
- Wi-Fi password: fiessler#razl
- 1. Open the overview of the available Wi-Fi networks on the device with which you want to configure the RAZL-2 CO.
- 2. Connect to the Wi-Fi of the RAZL-2 CO you want to configure.

 You may see a message on your device that there is no Internet connectivity over the new connection. It must be selected to keep the Wi-Fi connection.

If you use a smartphone for configuration, you will no longer be able to connect to the mobile device until the connection to this Wi-Fi network is stopped.

## **Operating mode RAZL-2 CO main column**

Info: The operating mode can only be changed if the device is set to factory setting.

1. To start the Setup RAZL-2 CO Wizard, open a new window in your Internet browser. Enter

http://10.1.10.1.

2. Choose one of the two modes:

Operating on its RAZL-2 CO own Wi-Fi network.

Main column (Master) / Self-contained RAZL Wi-Fi hotspot

Operation as a client in an existing WLAN network

Master / Network: Client

A paid license is required for this mode of operation. "License" on page73

- 3. In the next step, you can change the Wi-Fi settings. For security reasons, you will be asked to assign a new Wi-Fi password for the RAZL-2 CO.
- After you have confirmed the settings, the RAZL-2 CO one with the new Wi-Fi settings will start.
  Wait for the new connection to appear on the available Wi-Fi networks. Reconnect to the Wi-Fi with the new credentials.

Now that you have completed the basic configuration of the RAZL-2 CO, you can proceed with the setting regarding the type of assembly and the allowed visitors.

## Pairing other devices to the main column

A main column can be extended by up to 5 side columns. To connect a side column to the main column must be activated in the user interface of the main column **to allow coupling of further** devices.

Installation of the secondary column see:

"Device coupling via optical connection"Below

"Commissioning of a secondary column (slave)"on page51

To allow pairing, perform the following steps on the main column:

• Activate the configuration mode by pressing the **lock icon** and confirming the query.

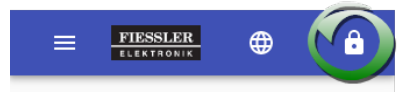

• From the menu, open the **Device Overview**entry . An overview of all available devices will appear.

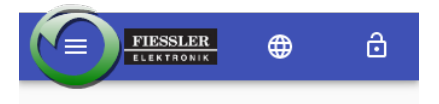

 Activate pairing mode by pressing the Allow pairing of other devices box. This mode will automatically exit after 20 minutes.

### Device coupling via optical connection

A side column can also be directly coupled to a main column via optical data transmission. The prerequisite for this is that both the main column and the minor column correspond to the hardware version 'hw-v2' or later (from serial number 233870). In addition, at least server version 2.3... devices must be installed on both devices. Note: If the main column is a subscriber in an existing WLAN network infrastructure, the secondary column is always transmitted to the DHCP network profile.

If these prerequisites are met, you only need to enable pairing mode for the main column as described above. Once the column is in pairing mode, the traffic light flashes orange. The side column to be coupled must be switched on and set to the factory setting. The traffic light is permanently orange in this mode. Now place the side column directly in front of the main column and align the devices with each other. As soon as there is a connection, the traffic light of the side column flashes. Red means the transfer is not yet complete, green indicates that the transfer was successful. The minor column is automatically restarted and then connected to the main column. Do not unplug the side column during the restart.

## User

In the user management of the RAZL-2 CO, you can set up new users and manage their permissions. To use user management, you must log on to the RAZL-2 CO user who has administrative privileges. By default, only one user is RAZL-2 CO set up at the start.

Default user name: admin

Password: fiessler-razl

#### Create a new user

Sign in to the RAZL-2 CO. Open the User Management menu and press the Create New User button. Enter the new user's data and confirm the dialog.

#### Change a user's name

Sign in to the RAZL-2 CO. Open the User Management menu. In the user overview, press the gear icon on the desired user. Choose Change user name. Enter the name you want and confirm the dialog.

#### Change a user's password

Sign in to the RAZL-2 CO. Open the User Management menu. In the overview of users, press the gear icon at the desired user. Choose Change password. Enter the desired password and confirm the dialog.

#### Change a user's role/permissions

Sign in to the RAZL-2 CO. Open the User Management menu. In the user overview, press the gear icon on the desired user.Select Change user role. Select the role you want and confirm the dialog.

### **User Roles / Permissions**

Depending on the authorization, the different menus are available in the user RAZL-2 CO interface.

No user login:

- Overview
- Status page
- Devices Help
- Devices Information

Extended rights on login with the User role:

- Overview page with the possibility to adjust the number of people.
- Device overview (read only)
- External actuators (read only)
- Visitor statistics (reading only)

Advanced rights to log on with the Administrator role:

- Device overview (full control)
- External actuators (full control)
- Visitor statistics (full control)
- Status configuration
- User
- License
- Software update

# System configuration

You can make the following settings for the system:

| Current number of per-<br>sons                                            | Correction of the current number of visitors.                                                                                                    |
|---------------------------------------------------------------------------|----------------------------------------------------------------------------------------------------|
| Start value for number of people after restart                            | Set as start value after a voltage reset. For example, you can Deduct your staff from the maximum number of people.                                                                                     |
| Maximum number of per-<br>sons allowed                                    | When the maximum number of people is reached, the traffic light switches to red.                                                                                                    |
| Difference to the max-<br>imum number of persons<br>for re-activation     | Set this value if it is desired that after reaching the maximum a certain num-<br>ber of people must leave the area again before the traffic light switches back<br>to green                            |
| Number of persons less<br>than 0 allowed                                  | If this option is active, the current person count is also decremented below 0.                                                                                                    |
| Number of persons<br>greater 'Maximum num-<br>ber of persons' allowed     | If this option is active, the current person count is also incremented by the value 'Maximum number of persons' .                                                                                       |
| Acoustic alarm if the per-<br>missible number of per-<br>sons is exceeded | When this option is active, an audible warning is issued when an access is crossed when the maximum number of people has already been reached                                                           |
| Error tolerance time<br>Adjustment alarm in<br>seconds                    | If the counting light barrier is interrupted, this time is maintained until an adjustment alarm is triggered.                                                                                           |
| Fault tolerance time<br>Slave communication in seconds                    | If a connected and active device does not log to the main column, this time<br>is waited until a communication alarm is triggered. This time is irrelevant if<br>you use the device as a single device. |
| Fault tolerance time for external components in seconds                   | If an event for an actuator cannot be sent for the set time, this is displayed in the actuators overview.                                                                                               |

| Error message type             | Determines whether the warning should only be carried out visually via the traffic lights or also acoustically when an alarm is triggered.                                                 |
|--------------------------------|----------------------------------------------------------------------------------------------------|
| Error reporting beha-<br>viour | Determines whether the alert should only be issued on the affected device or on all devices when an alarm is triggered. This value is irrelevant if you use the device as a single device. |

To change the settings, do the following:

• Activate the configuration mode by pressing the **lock icon** and confirming the query.

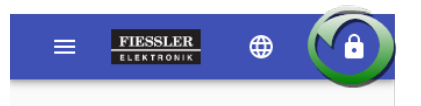

• From the menu, open the **Device Overview**entry . An overview of all available devices will appear.

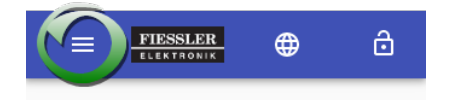

- From the menu, open the System Configurationentry .
- To apply the changed settings, press the **Save**box.

## Setting the device parameters

To edit the RAZL-2 CO configuration, connect a WLAN-enabled device such as a smartphone or laptop to the main RAZL-2 CO column. Open a new window in your internet browser and type in the address bar of the browser **http:** //**razl.lan**. If no connection is possible, enter **http:**//**10.1.10.1** alternatively.

Follow the instructions for the device-specific configuration

#### "Configure device"On the next page

Follow the instructions to configure system data

#### "System configuration"on page59

If you want to change the operating mode of a RAZL-2 CO device, you must enable the factory settings for this device. The next time you connect to the device, the setup wizard starts automatically. "Activate factory setting" on page 68

# **Configure device**

You can make the following settings for each device:

| Name of the device                                                          | Tragen Sie hier zum Beispiel den Verwendungsort des Geräts ein                                                                                                    |
|-----------------------------------------------------------------------------|----------------------------------------------------------------------------------------------------|
| Installation of the counting light bar-<br>rier seen from the shop entrance | The unit can be placed on either side of the passageway. Relevant for the correct setting here is always the observation from outside the limited range.                                                                                                    |
| Type of use                                                                 | You can choose whether the device is placed at an input, an output or an input-<br>output. If 'input' or 'input/output' is selected, the traffic light switches to red when<br>the maximum number of persons is reached. With 'Output' the traffic light<br>remains green in this case. |

To change the settings, carry out the following steps:

• Activate the configuration mode by pressing the **lock icon** and confirming the query.

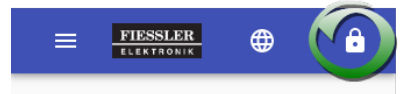

• From the menu, open the **Device Overview**entry . An overview of all available devices will appear.

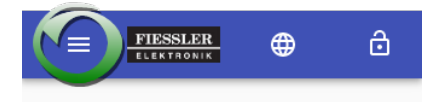

• Press the on the desired device **Settings icon**.

| Main Device  |         |
|--------------|---------|
|              |         |
| Status       |         |
| Aktiv        |         |
| Seriennummer |         |
| 222229       |         |
|              |         |
|              | 6       |
|              | <u></u> |

• To accept the changed settings, click on the **Save** field.

# **Network configuration**

This option is only available for RAZL-2 CO those that have been connected to an existing network.

To edit the network configuration of a device, you must be logged on to the user interface with administrator permissions. Open the device overview and press the gear icon to open the device menu when the device you want. Select the Network Configuration button. If you want to move to another network, please make sure to reconfigure the side columns first when connected to a device.

# Adjustment mode

After a RAZL-2 CO column has been positioned, it is recommended to check the adjustment of RAZL-2 CO the. To simplify this process, the graphical user interface includes an adjustment wizard. In the device overview, select the settings symbol at the bottom right of the desired device. Select the entry in the new menu **Adjustment assistant**. The device automatically switches to adjustment mode. Follow the instructions of the wizard. Once the RAZL-2 CO is correctly aligned, close the wizard again RAZL-2 CO to put the back into normal mode.

## **Deactivate device**

If a device is currently not required for people counting, it can be deactivated. If the device is an auxiliary column of a device network, no counting information is processed by this device. A deactivated device signals the status by flashing the traffic light in yellow. However, you can also disconnect a deactivated extension column from the mains voltage, the rest of the network continues to operate normally.

To deactivate / reactivate a device, carry out the following steps on the main column:

• Activate the configuration mode by pressing the lock icon and confirming the query.

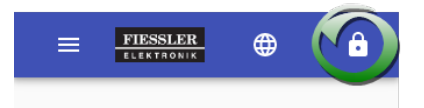

• From the menu, open the **Device Overview**entry . An overview of all available devices will appear.

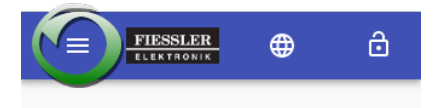

• Press the on the desired device **Settings icon**.

| Main Device  |    |
|--------------|----|
|              |    |
| Status       |    |
| Aktiv        |    |
| Seriennummer |    |
| 00000        |    |
| 222229       |    |
|              | 6  |
|              | N. |

• Click the button to change the current status **Deactivate device** / Activate device.

# **Identify device**

In order to be able to easily identify a specific device when connected to a device, you have the option to put the signal light RAZL-2 CO into identification mode. In this mode, the traffic light changes by all available colors and also triggers an acoustic signal. After you have identified the device, turn off the mode again.

To change the mode, follow these steps:

• Activate the configuration mode by pressing the **lock icon** and confirming the query.

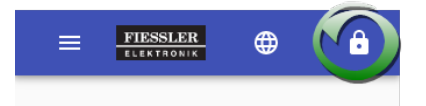

• From the menu, open the **Device Overview**entry . An overview of all available devices will appear.

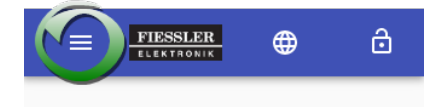

- From the menu, open the System Configuration entry .
- To apply the changed settings, press the Save box.

# Activate factory setting

If you want to use a device for other purposes, you can reset the device to its factory settings.

To activate the factory settings, carry out the following steps:

• Activate the configuration mode by pressing the **lock icon** and confirming the query.

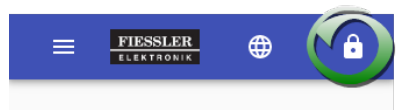

• From the menu, open the **Device Overview**entry . An overview of all available devices will appear.

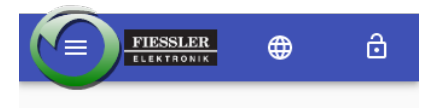

• Press the on the desired device **Settings icon**.

| Main Dovico  |                |
|--------------|----------------|
| Wall Device  |                |
| Status       |                |
| Aktiv        |                |
| Seriennummer |                |
| 222229       |                |
|              |                |
|              | N <sub>e</sub> |

• Activate the factory settings by checking the box **Reset device to factory settings**. If you have selected a secondary column, you have to enter the field **Remove device** actuate.

#### Factory setting of a main column

If the factory settings are activated via the user interface for a main column with slave columns, all currently connected slave columns are logged off. These also automatically carry out the reset to factory settings. The main column waits with its own action until no more participants are coupled. Currently unconnected secondary columns prevent the main column from being reset. If you can no longer connect the auxiliary column, remove the relevant column manually from the device overview. However, this auxiliary column can then only be reset to its original position by a voltage reset.

### Factory setting of an auxiliary column

An auxiliary column can be reset in the user interface of the main column. Remove the desired device from the device overview of the main column. The auxiliary column is then automatically set to the fact-ory setting.

## Perform factory setting by voltage reset

This process is the only option for devices to which you no longer have WLAN access. The mains voltage must be disconnected several times in succession within a certain time window.

Connect the power plug of the device to an electrical outlet and wait until the signal light is no longer permanently blue. The device has completed the starting process.

Now disconnect the device from the mains voltage again within a maximum of 30 seconds and wait about 10 seconds.

Perform the procedure a total of 3 times, but leave the unit plugged in the third time. The device now restores the factory settings and then restarts automatically.

## **Status / Customer Information**

You have the opportunity to provide your visitors with information about the current status of the RAZL-2 CO. The layout of the page and the text can be changed in the graphical user interface of the RAZL-2 CO main column. Connect to the RAZL-2 CO main column and enable configuration mode. Open the entry in the menu **Status configuration**.

## Editing the layout of the status information

You create your own status page from various elements. Simply drag and drop the required elements from the view **Available** in the view **Used**. When you are done creating the layout, go to the next step.

### Editing of the texts in the status information

You will be shown all changeable texts from your layout. If you do not use your own text, a standard text stored in the system is displayed. As soon as you are finished with the configuration, save the new appearance of the status information. Any displays already connected will automatically display the new status information.

### Display of status information on external devices

To view the status information on an external device, such as .B a Smart TV or tablet, that device must be in the same Wi-Fi network as the RAZL-2 CO main column. Open a Web browser on the equipment and enter **http://razl.lan/customer-info** in the address bar.

## **Visitors Statistics**

You have the possibility to retrieve the visitor statistics via user interface of the RAZL-2 CO. Connect to the RAZL-2 CO main column and enable configuration mode. In the menu, open visitor **statistics**. Select the desired time period.

## **Exporting statistics**

Exporting the statistics contains more information than in the Web view. Select the time period you want, as described above, and then click the Export Statistics box. The download of the statistics file in Excel format will then start automatically.

## Setting system time of RAZL-2 CO

The Visitor Statistics page **shows you the system time of the** RAZL-2 CO. To reset the time, press the **Current Time of the terminal as Apply system time**.

## **Total number of visitors**

The RAZL-2 CO adds in this field all ever counted visitors. If you want to reset this value, press the **Reset Total Visitors** field.

# **Extension possibilities**

"External actuators"on page77

"External screens"on page74

"REST API"on page75
## License

The functionality of the RAZL-2 CO system can be extended if required. In order to be able to use the desired function, the corresponding license must be purchased for the main Fiessler Elektronik column.

Currently available extensions are:

• Advanced Wi-Fi configuration. Allows you to use up to 6 RAZL-2 CO devices in an existing network infrastructure.

The management of the licenses with an overview of the already active functions of RAZL-2 CO yours can be found in the menu License Management. To access this menu, the logged-on user must have administrator privileges. "User"on page57

Activation of advanced functions:

- Activate the desired functions.
- Press the Export License Request File button. It is automatically downloaded a file for the request of the new license.
- Send this file as an e-mail attachment to info@fiessler.de. Ideally, you'll include the order name of the function in the text of the email.
- After purchasing the desired license, you will receive the license file for the device where the license was requested.
- Press the Select License File button. Select the license file for this device.
- Press the Activate License button. You will receive feedback about the activation status.
- Setting up the device with the new functionality. Depending on the function, it may be necessary to reset to factory setting.

### **External screens**

WLAN-capable smart TVs or tablets can be used to display the status.

The information is available at http:/razl.lan/customer-info

Further information "Status / Customer Information" on page70

## **REST API**

Version v1:

| Endpoint                              | Туре | Format         | Description                                                                                                    |
|---------------------------------------|------|----------------|----------------------------------------------------------------------------------------------------|
| http://10.1.10.1/api/v1/system/status | Get  | 'value:string' | <ul> <li>"0" Stop (ROT) - No<br/>entry allowed. Max-<br/>imum number of visitors<br/>reached</li> <li>"1" Go - Admission<br/>allowed. Free seat-<br/>s/place.</li> <li>"2" adjustment error<br/>detected. A participant<br/>in the federation reports<br/>an adjustment error.</li> <li>"3" communication error<br/>detected. A participant<br/>of the association is no<br/>longer reachable.</li> <li>The states "2" and "3" are<br/>transmitted only if the error<br/>message behavior is set to</li> <li>"All devices". If the error mes-<br/>sage behavior is set to</li> <li>"Affected device", the state<br/>corresponds to "0".</li> </ul> |

| http://10.1.10.1/api/v1/system/guestcount     | Get | 'value:string' | Current number of persons         |
|-----------------------------------------------|-----|----------------|-----------------------------------|
| http://10.1.10.1/api/v1/system/maxguestcount  | Get | 'value:string' | Maximum number of persons allowed |
| http://10.1.10.1/api/v1/system/freeguestcount | Get | 'value:string' | Free places                       |

### **External actuators**

You have the possibility to control external WLAN-enabled relays with RAZL-2 CO. Connect to the RAZL-2 CO main column and enable configuration mode. In the menu, open the **External Actuators** entry. Here you can see an overview of the actors that are ready to be connected to the system. Each actuator displays the name and the most recently sent command. If a - is displayed instead of the command, the configured timeout for actuators has been exceeded.

### Add a new actuator

The actuator must be a participant in the network of RAZL-2 CO. The ip range allowed for external devices is 10.1.10.2 - 10.1.10.99. Information from the system can be transmitted to the actuator via placeholders in the Url or the POST request content.

- Number of guests: {CURRENT\_GUESTS}
- System Status: {SYSTEM STATUS}
- Result of the event rule: {CONDITION-RESULT}

Press the Add New Actuator button. A configuration interface opens with the following properties.

| Name                               | Custom name of the actuator                                                                                                    |
|------------------------------------|----------------------------------------------------------------------------------------------------|
| Event type                         | Select the event in which to address the actuator.                                                                                                    |
| Event                              | Select the status of the event. For example, for the event type 'Number of per-<br>sons changed' is either 'Increasing number of persons' or 'Falling number of per-<br>sons' |
| Url of the actuator                | Enter the url of the actuator. You can use wildcards in this field. Example of a url with a Shelly PM1 relay: http://10.1.10.2/relay/0?turn={CONDITION-RESULT}                |
| Request Header 'Con-<br>tent-Type' | The default value of 'application/json; charset=utf-8' for the content type usually does not need to be changed.                                                              |

| HTTP request method                                                 | Choose the required request method POST or GET. For a Shelly relay, select GET.                                                                                                    |
|---------------------------------------------------------------------|----------------------------------------------------------------------------------------------------|
| HTTP Post Request<br>Content                                        | This field is only available with the CASE method POST. The content depends on the device. You can use wildcards in this field.                                                                                              |
| Event Rule                                                          | Select whether the actuator should only be addressed when the event type and event have occurred, or whether the actuator should also be addressed if another event has occurred.                                            |
| Content for<br>{CONDITION-<br>RESULT}                               | This value is used for the placeholder {CONDITION-RESULT}. For a Shelly relay, e.g. on / off or toggle can be used here.                                                                                                    |
| Content for<br>'CONDITION-<br>RESULT' with no<br>match to the event | This field is available only if the send rule is selected as the event <b>if the event matches the</b> event. This value is used for the {CONDITION-RESULT} place-<br>holder if the event does not match the selected event. |

After all fields have been configured, press Save. The actuator is addressed with the next event. A detailed example of the Shelly 1 relay can be found here: "Integration of a Shelly relay into a RAZL-2 CO WLAN"Below

### Editing the settings of an actuator

In the overview of the actuators, press the gear symbol of the desired actuator.

### **Removing an actuator**

In the overview of the actuators, press the garbage bin icon of the actuator to be removed.

### Integration of a Shelly relay into a RAZL-2 CO WLAN

This example uses a Shelly 1 relay as the actuator. The switching event is to reach the maximum number of people. This relay can also be ordered as an accessory directly from the Fiessler Elektronik company.

- RAZL-2 CO is set up as a skin column.
- Shelly Relay is factory-set. On your computer or smartphone, open the Wi-Fi settings and connect to the WiFi network created by Shelly, e.B. shelly1-35FA58.
- Enter 192.168.33.1 in your browser's address field to load the Shelly web interface.
- Select the WiFi Settings from the settings menu and activate the WiFi Client Mode (CM) operating mode. Enter the WLAN data of the main column as the SSID and RAZL-2 CO password.
- In the IP settings, select static IP and enter 10.1.10.2. If you use multiple relays, adjust the IP. The available range is 10.1.10.2 to 10.1.10.99. Save the settings, the relay will restart automatically. If you have problems with setting up the relay, please refer to the Shelly Relay manual.
- Connect to the Wi-Fi RAZL-2 CO network and enter http://razl.lan in your browser's address box.
- Activate the configuration mode by pressing the lock icon. Now, in the overview menu, switch to the External Actuators category. Press the Add New Actuator button here. Enter the following data in the dialog and confirm the entries with the Save button.

| Name                | Custom name of the actuator                          |
|---------------------|------------------------------------------------------|
| Event type          | System status changed                                |
| Event               | Maximum number of people reached                     |
| Url of the actuator | http://10.1.10.2/relay/0?turn='CONDITION-<br>RESULT' |
| Request Header      | Leave unchanged                                      |
| HTTP request method | Get                                                  |
| Event Rule          | Send if the event type is consistent with            |

| Content for {CONDITION-RESULT}                            | true  |
|-----------------------------------------------------------|-------|
| Content for 'CONDITION-RESULT' with no match to the event | false |

If necessary, adjust the settings to your application.

## Update of the device software

Download an available update to your computer according to your current device software version. For updates, http://fiessler.de see Downloads.

On the device you want to update, enable configuration mode. In the device menu, open the Software Update entry and follow the instructions.

If there are several RAZL-2 CO devices in one network, the side columns are automatically updated by the main column. In this case, please wait until all side columns have been automatically restarted.

Important: Never turn off the device during an update.

## FAQs

#### Updating the device software of a RAZL-2 CO

Software updates for the RAZL-2 CO can be found on our homepage under http://fiessler.de Downloads. "Update of the device software"On the previous page

#### Can you connect several RAZL-2 CO

Currently, up to 6 RAZL-2 CO can be counted in one network. If you need a larger group, please contact Fiessler Elektronik at info@fiessler.de.

#### Can RAZL-2 CO also be a participant in an existing network

The RAZL-2 CO can be used as a client in existing Wi-Fi network infrastructures. In order to use this mode of operation, a corresponding license must be purchased from the main Fiessler Elektronik column.

#### If the is RAZL-2 CO suitable for outdoor use,

This RAZL-2 CO corresponds to the protection class IP54 in the built-up state. However, the function of the light barrier can be impaired by drops of water. It is recommended to place them RAZL-2 CO under a canopy.

#### What is the range of the WLAN

The range depends on the environment. In free field the range is about 60 meters.

# **Technical specifications**

| Connector                                       | 230 V AC connection cable 4m with Schuko plug                                                                                                    |
|-------------------------------------------------|----------------------------------------------------------------------------------------------------|
| Switching out-<br>put (optional)                | Pairing of Wlan capable relays, such as .B. Shelly 1 possible                                                                                                    |
| Pillar height                                   | Reflector column: 119.8 cm / sensor column: 130 cm                                                                                                    |
| Pillar width                                    | 9 cm without stand                                                                                                    |
| Pillar depth                                    | 8,5 cm without stand                                                                                                    |
| Stand                                           | 20 cm diameter                                                                                                    |
| Weight                                          | Reflector column: approx. 6.7 kg / sensor column: approx. 7.5 kg                                                                                                    |
| IP protection<br>class                          | IP54. The columns are intended for indoor use. If the pillars are used outdoors, pro-<br>tection against precipitation must be provided by suitable methods. Drops on the<br>front sides of the pillars can lead to miscounts. |
| Maximum dis-<br>tance<br>between the<br>pillars | 2 m                                                                                                    |
| Minimum<br>detection<br>height of per-<br>sons  | Persons from a height >1.20 m are detected.                                                                                                    |

| Operational<br>readiness                | after < 95 seconds                                                                                                    |
|-----------------------------------------|----------------------------------------------------------------------------------------------------|
| Configuration<br>via WLAN               | The sensor pillar provides a WLAN for mobile devices with web browser such as smartphone, tablet or notebook for configuration                                                        |
| WLAN Spe-<br>cification                 | 2,4GHz Wireless LAN, 2,4 GHz IEEE 802.11 b/g/n Wireless LAN                                                                                                    |
| Supported<br>browsers                   | Min. Safari 7.0-7.1 / Chrome 78 / Firefox 68                                                                                                    |
| Pillar com-<br>bination con-<br>nection | The sensor pillars can be operated in combination. (1 master column and up to 5 slave columns). Up to 5 further inputs and outputs are evaluated and controlled by the master pillar. |

#### Ihr FIESSLER Partner:

C+R Automations- GmbH Nürnberger Straße 45 90513 Zirndorf

Tel. +49 (0)911 656587-0 info@crautomation.de www.crautomation.de